## **Password Reset Instructions**

1. Visit the Online Banking login page

## Log In

| User ID          |                          |                  |   |
|------------------|--------------------------|------------------|---|
|                  |                          |                  |   |
|                  |                          | Forgot user ID?  |   |
| Password         |                          |                  |   |
|                  |                          |                  | 0 |
|                  |                          | Forgot password? |   |
|                  |                          |                  |   |
| First time user? | Enroll in online banking |                  |   |
|                  |                          |                  |   |

- 2. Click *Forgot password?* under the Password field.
- 3. Enter your User ID.

## **Reset Password**

| To reset your Password, we need to confirm your identity. |
|-----------------------------------------------------------|
| User ID                                                   |
|                                                           |
| Next <u>Cancel</u>                                        |

- 4. Click the Next button.
- 5. The next page allows for the user to receive an authentication code either via text or call. Select the notification method and click **Next.**

## Select Notification Method

| 1. | Select Phone 2. Verify Code 3. Reset Password                                                                                                    |
|----|----------------------------------------------------------------------------------------------------|
|    | For your protection, an additional security step is required. A verification code will be<br>sent to the phone below. You will enter that code on the next screen.<br>Phone<br>+xxxxxxxx70 Home |
|    | Notification                                                                                                    |
|    | Receive a text message                                                                                                    |
|    | O Receive a call                                                                                                    |
|    | Next <u>Cancel</u>                                                                                                    |

- 6. Enter the code provided and click Next.
- 7. Answer the safety questions configured at the time of account creation.

|                 |                    | 5. 94031011             |                        |         |
|-----------------|--------------------|-------------------------|------------------------|---------|
| This action req | uires you to ansi  | wer a security question | n before it can be com | pleted. |
| Question Who    | is your favorite o | elebrity?               |                        |         |
| Answer          |                    |                         |                        |         |
|                 |                    |                         |                        |         |

- 8. Enter new Password.
- 9. Save